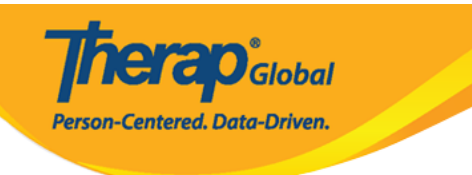

0000000000 00000 000000 ISP 00000000 000000 000000, 0 ISP 000000 000000, 0000 00000 000000 00000

1. Individual (\_\_\_\_\_\_\_) \_\_\_\_, ISP Data (\_\_\_\_) \_\_\_\_\_ Report (\_\_\_\_\_)

Person-Centered. Data-Driven. No Program Selected **Choose Program** 

**herap**<sup>Global</sup>

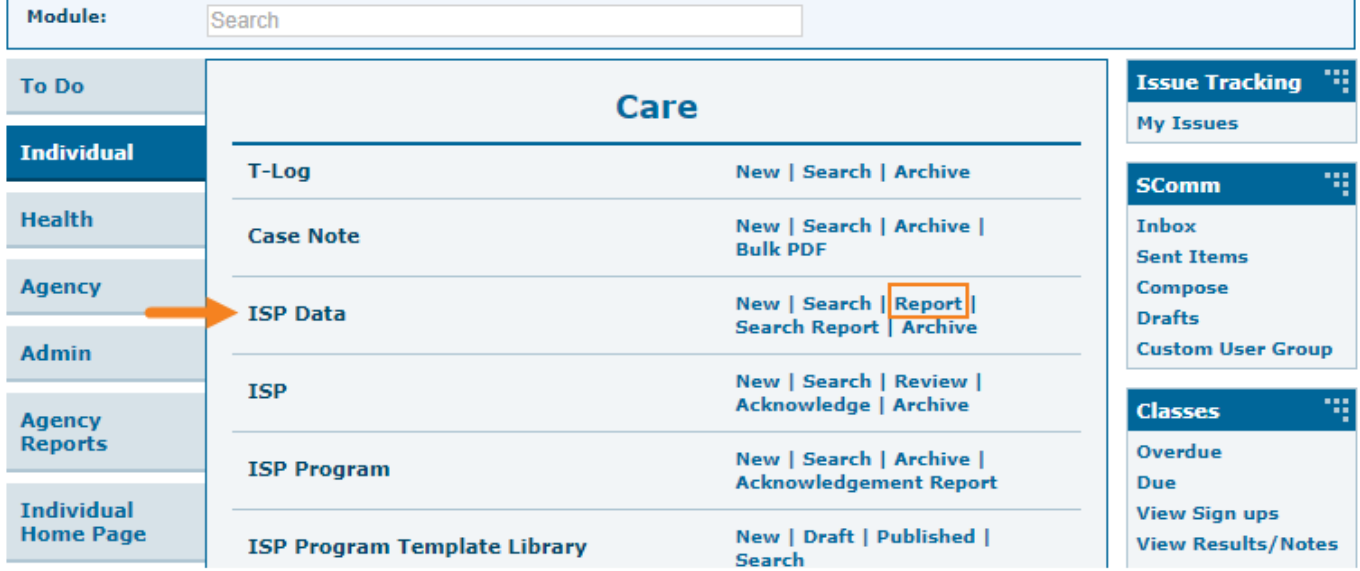

#### 

#### Select Program For ISP Program

Program:

Initial

Profile:

| All A B C D E F G           | H I J K L M N O P Q | R S T U V    | W X Y Z               |         |  |  |  |  |
|-----------------------------|---------------------|--------------|-----------------------|---------|--|--|--|--|
| Filter 15 > Records         |                     |              |                       |         |  |  |  |  |
| Program Name                | Site Name           | Program Type | Cost Center<br>Sumber | Program |  |  |  |  |
| Child Care Center           | Care Home           | School       |                       | 01      |  |  |  |  |
| Day Shift Special School    |                     | School       |                       | 01      |  |  |  |  |
| Demo Program                | Demo Site           | School       |                       | 555     |  |  |  |  |
| Showing 1 to 3 of 3 entries |                     |              |                       |         |  |  |  |  |

Den-Centered, Data-Driven.

#### Individual List for ISP Program

| All A B C D E F G H I | J K L M N O P Q R S | T U V W X Y Z |
|-----------------------|---------------------|---------------|
| Filter                |                     | 15 • Reco     |
| Last Name             | First Name 💠        | Individual ID |
| Tareq                 | Taufiq              |               |

#### 4. ISP 00000000 000 000 0000000 0 Next (00000) 00000 000000000

| ISP  | Program List                       |                 |              |                  |                        |                                |                          |                 |                             |            |
|------|------------------------------------|-----------------|--------------|------------------|------------------------|--------------------------------|--------------------------|-----------------|-----------------------------|------------|
| Filt | Filter You have selected 1 items.  |                 |              |                  |                        |                                | 15 • Records             |                 |                             |            |
|      | Form ID                            | Program<br>Name | Site<br>Name | Individual       | ISP Program            | Entered By                     | Program Creation<br>Date | Approve<br>Date | Status<br>Approved <b>•</b> | Time Zone  |
|      | ISP-DEMOTPHL-<br>H9Q4NFNYTMULU     | Demo<br>Program | Demo<br>Site | Tareq,<br>Taufiq | Speech Therapy<br>Plan | Sonia Ferdaus, Therap<br>Admin | 05/01/2019               | 07/22/2019      | Approved                    | Asia/Dhaka |
| Shov | Showing 1 to 1 of 1 entries 1 Next |                 |              |                  |                        |                                |                          |                 |                             |            |
| Ca   | ncel                               |                 |              |                  |                        |                                |                          |                 |                             | Next       |

# Image: Contract (Image: Contract (Image: Co

5. Report Criteria ([\_\_\_\_\_] \_\_\_] \_\_\_] \_\_\_] \_\_\_]

**Global** 

Person-Centered. Data-Driven.

| Report Criteria                             |              |
|---------------------------------------------|--------------|
| Report Type                                 | Programmatic |
| Format                                      | Table ~      |
| Time Zone                                   | Asia/Dhaka   |
| Start Date                                  | 06/01/2019   |
| End Date                                    | 06/30/2019   |
| Review Period                               | Month        |
| Include Linked ISP Program(s)               | ○ Yes ● No   |
| Show Deviation from Baseline Score          | ○ Yes        |
| Show Deviation from Previous Score          | ● Yes ○ No   |
| Score Showing Option                        | Both         |
| Add progress and comment per ISP<br>Program | ○ Yes ● No   |

| Selected ISP Program       |                     |              |                   |
|----------------------------|---------------------|--------------|-------------------|
| Form ID                    | ISP Program         | Approve Date |                   |
| ISP-DEMOTPHL-H9Q4NFNYTMULU | Speech Therapy Plan | 07/22/2019   | Select Task/Score |
|                            |                     |              |                   |
| Back                       |                     |              | Generate          |

#### **Report Criteria** (DDDDDD DDDDDD) DDDDDD DDDDD DDDDDD DDDDD DDDDD

Centered. Data-Driven.

#### Programmatic Report(

#### 

- - S: \_\_\_\_\_

Person-Centered, Data-Driven.

|                         |                 |                                         |                          | Programmatic Report                                                                     |
|-------------------------|-----------------|-----------------------------------------|--------------------------|-----------------------------------------------------------------------------------------|
|                         |                 |                                         |                          | Status: New                                                                             |
| Report Type : Prog      | rammatic        |                                         |                          |                                                                                         |
| Bapart Description *    | Taufia Juna Ban | ort                                     |                          |                                                                                         |
| Report Description      |                 | ort                                     |                          |                                                                                         |
| Individual Name         | Taufig Tareg,   |                                         | Review Period            | Month                                                                                   |
| Date Range              | 06/01/2019 - 06 | 5/20/2019                               | Time Zone                | Asia/Dhaka                                                                              |
| Generated Report        |                 |                                         |                          |                                                                                         |
|                         |                 |                                         |                          |                                                                                         |
|                         |                 |                                         | S = Score                | C = Trial Count, DB = Deviation from Baseline Score, DP = Deviation from Previous Score |
|                         |                 |                                         |                          |                                                                                         |
| Speech Therapy Pla      | an              |                                         |                          |                                                                                         |
| Form ID                 |                 | ISP-DEMOTPHL-H9Q4NFNYTMULU              |                          |                                                                                         |
| Status                  |                 | Approved (Dynamic)                      |                          |                                                                                         |
| ISP Program             |                 | Speech Therapy Plan                     |                          |                                                                                         |
| Goal/Service            |                 | Ability to comply with verbal direction | and develop independence |                                                                                         |
| Criteria for Completion |                 |                                         |                          |                                                                                         |
| Scoring Method          |                 | Level of Independence                   |                          |                                                                                         |
| Score(s)                |                 |                                         |                          |                                                                                         |
| DECL                    |                 | Declined                                |                          |                                                                                         |
| FULL                    |                 | Full Physical Prompt                    |                          |                                                                                         |
| PART                    |                 | Partial Physical Prompt                 |                          |                                                                                         |
| DEMO                    |                 | Demonstration                           |                          |                                                                                         |
| VRBL                    |                 | Verbal Cue                              |                          |                                                                                         |
| INDP                    |                 | Independence                            |                          |                                                                                         |
| Task(s)                 |                 |                                         |                          |                                                                                         |
| 1                       |                 | Give me Ball                            |                          |                                                                                         |
| 2                       |                 | Clap Hands                              |                          |                                                                                         |
| 3                       |                 | Say Hello (maintains eye contact for S  | 5 sec)                   |                                                                                         |
|                         |                 |                                         |                          |                                                                                         |
|                         |                 |                                         |                          |                                                                                         |

#### 

#### [] [][: Table ([][]]]), Bar Graph ([][] []][]) [] Line Graph ([][]] []]]

**Table** ([][]]])

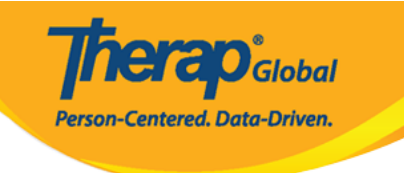

| Tesh          | Pasalina | 06/01/2019 - 06/30/2019 |    |         | 07/01/2019 - 07/20/2019 |   |     |          | Total   |    |
|---------------|----------|-------------------------|----|---------|-------------------------|---|-----|----------|---------|----|
| Task Daseille |          | s                       | с  | DB      | S                       | с | DB  | DP       | s       | с  |
| 1             | DECL 0 % | 12.5 %                  | 1  | 12.5 %  | 0 %                     | 0 | 0 % | -12.5 %  | 12.5 %  | 1  |
|               | FULL 0 % | 0 %                     | 0  | 0 %     | 0 %                     | 0 | 0 % | 0 %      | 0 %     | 0  |
|               | PART 0 % | 0 %                     | 0  | 0 %     | 0 %                     | 0 | 0 % | 0 %      | 0 %     | 0  |
|               | DEMO 0 % | 12.5 %                  | 1  | 12.5 %  | 0 %                     | 0 | 0 % | -12.5 %  | 12.5 %  | 1  |
|               | VRBL 0 % | 75 %                    | 6  | 75 %    | 0 %                     | 0 | 0 % | -75 %    | 75 %    | 6  |
|               | INDP 0 % | 0 %                     | 0  | 0 %     | 0 %                     | 0 | 0 % | 0 %      | 0 %     | 0  |
| 2             | DECL 0 % | 12.5 %                  | 1  | 12.5 %  | 0 %                     | 0 | 0 % | -12.5 %  | 12.5 %  | 1  |
|               | FULL 0 % | 0 %                     | 0  | 0 %     | 0 %                     | 0 | 0 % | 0 %      | 0 %     | 0  |
|               | PART 0 % | 0 %                     | 0  | 0 %     | 0 %                     | 0 | 0 % | 0 %      | 0 %     | 0  |
|               | DEMO 0 % | 37.5 %                  | 3  | 37.5 %  | 0 %                     | 0 | 0 % | -37.5 %  | 37.5 %  | 3  |
|               | VRBL 0 % | 37.5 %                  | 3  | 37.5 %  | 0 %                     | 0 | 0 % | -37.5 %  | 37.5 %  | 3  |
|               | INDP 0 % | 12.5 %                  | 1  | 12.5 %  | 0 %                     | 0 | 0 % | -12.5 %  | 12.5 %  | 1  |
|               | DECL 0 % | 50 %                    | 4  | 50 %    | 0 %                     | 0 | 0 % | -50 %    | 50 %    | 4  |
|               | FULL 0 % | 25 %                    | 2  | 25 %    | 0 %                     | 0 | 0 % | -25 %    | 25 %    | 2  |
| 3             | PART 0 % | 0 %                     | 0  | 0 %     | 0 %                     | 0 | 0 % | 0 %      | 0 %     | 0  |
|               | DEMO 0 % | 12.5 %                  | 1  | 12.5 %  | 0 %                     | 0 | 0 % | -12.5 %  | 12.5 %  | 1  |
|               | VRBL 0 % | 12.5 %                  | 1  | 12.5 %  | 0 %                     | 0 | 0 % | -12.5 %  | 12.5 %  | 1  |
|               | INDP 0 % | 0 %                     | 0  | 0 %     | 0 %                     | 0 | 0 % | 0 %      | 0 %     | 0  |
|               | DECL 0 % | 25 %                    | 6  | 25 %    | 0 %                     | 0 | 0 % | -25 %    | 25 %    | 6  |
|               | FULL 0 % | 8.33 %                  | 2  | 8.33 %  | 0 %                     | 0 | 0 % | -8.33 %  | 8.33 %  | 2  |
| T             | PART 0 % | 0 %                     | 0  | 0 %     | 0 %                     | 0 | 0 % | 0 %      | 0 %     | 0  |
| Iotal         | DEMO 0 % | 20.83 %                 | 5  | 20.83 % | 0 %                     | 0 | 0 % | -20.83 % | 20.83 % | 5  |
|               | VRBL 0 % | 41.67 %                 | 10 | 41.67 % | 0 %                     | 0 | 0 % | -41.67 % | 41.67 % | 10 |
|               | INDP 0 % | 4.17 %                  | 1  | 4.17 %  | 0 %                     | 0 | 0 % | -4.17 %  | 4.17 %  | 1  |

#### Bar Graph ([][] [][]])

**Therap**Global Person-Centered. Data-Driven.

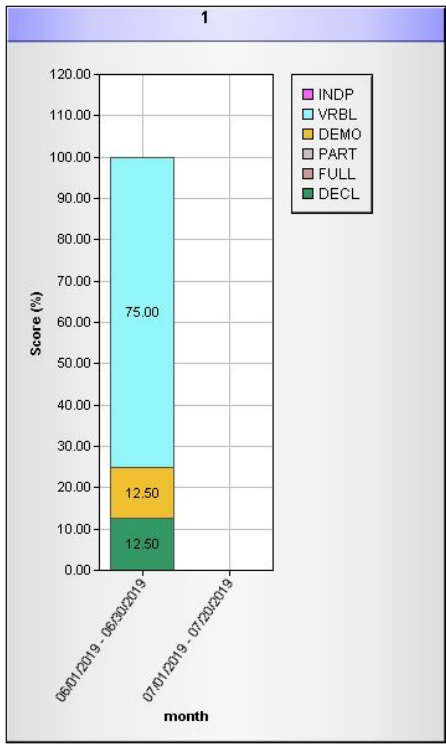

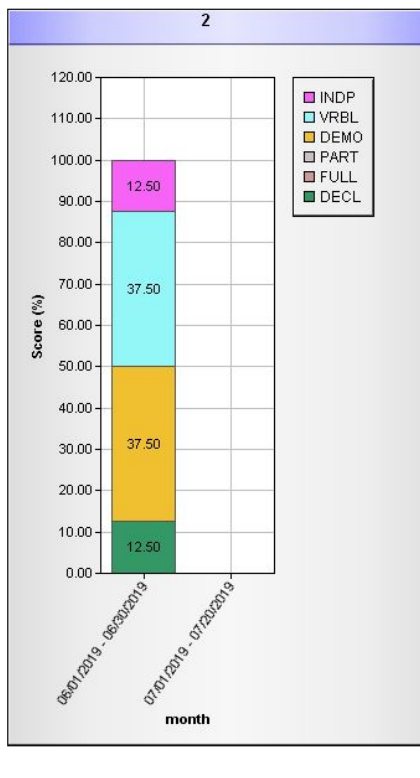

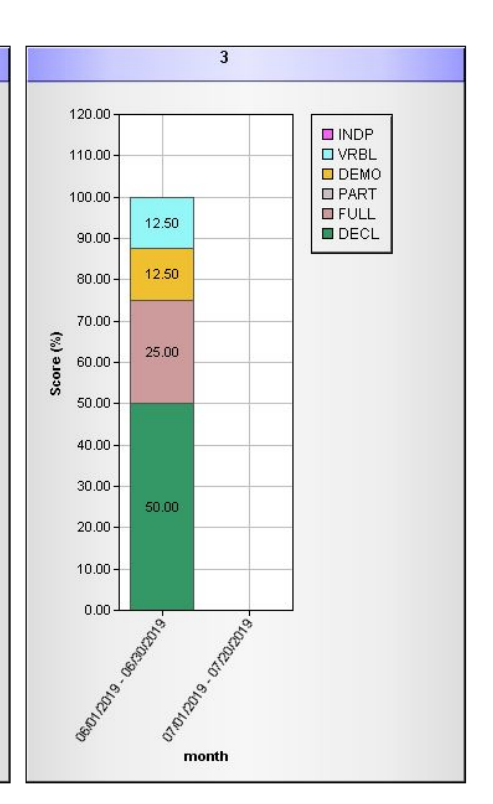

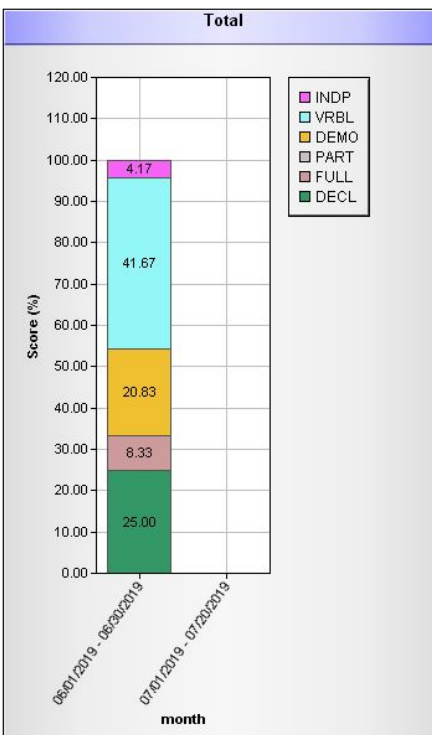

**Therap**Global Person-Centered. Data-Driven.

#### $Line \ Graph \ (\begin{tabular}{cccc} \begin{tabular}{ccccc} \end{tabular} \end{tabular} \end{tabular}$

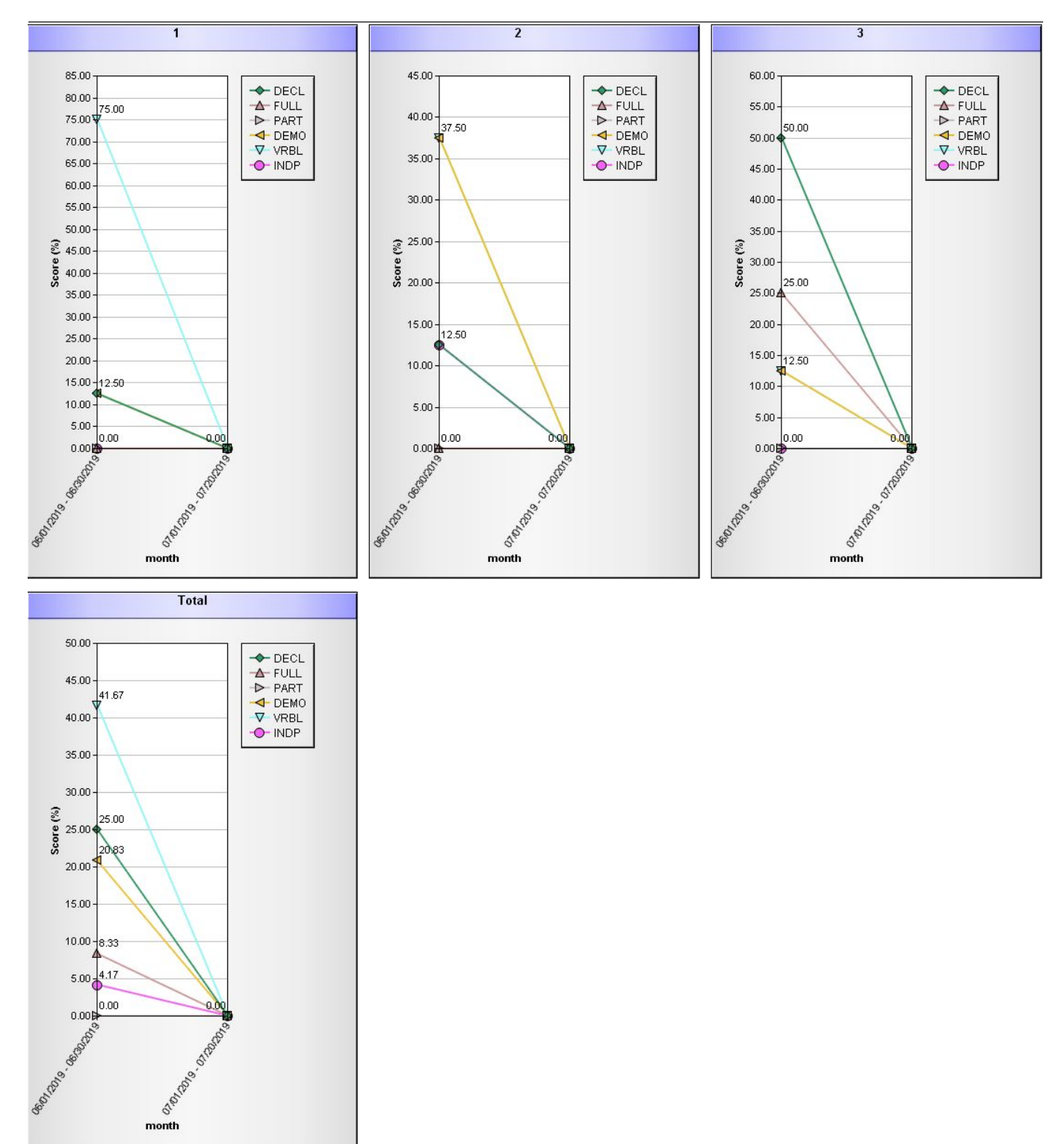

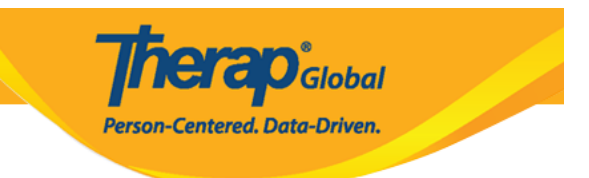